# MiiCraft Maintenance Manual Hyper/ Prime

Version 1.0

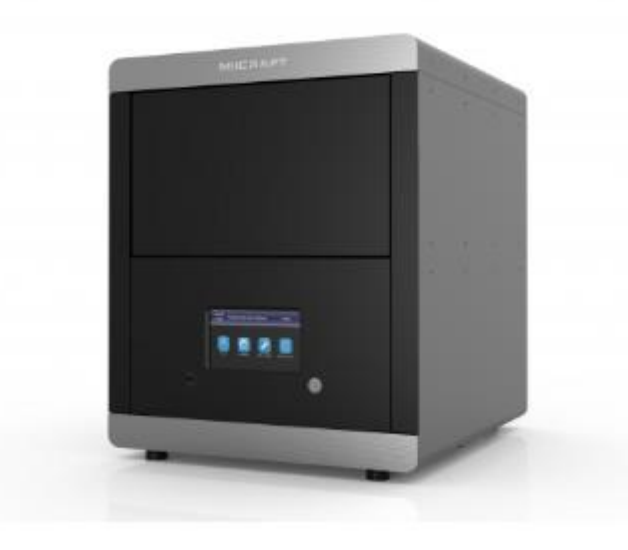

#### Specification

| Item               | Prime 150    | Prime 110                                                  | Hyper 125  | Hyper 80  | Hyper 50  |  |
|--------------------|--------------|------------------------------------------------------------|------------|-----------|-----------|--|
| Area(mm)           | 150x84.5x120 | 110x62x120                                                 | 125x70x120 | 80x45x120 | 57x32x120 |  |
| XY Res.            | 55 µm        | 40 µm                                                      | 65 µm      | 41.5 µm   | 30 µm     |  |
| Z-Layer Resolution |              | 5 µm to 500 µm                                             |            |           |           |  |
| Wavelength(LED)    |              | 385/405 nm wavelength are available for all configurations |            |           |           |  |
| UI & Connectivity  |              | Touch screen / Ethernet, USB                               |            |           |           |  |

The key components of the machine or 3D printer needs some maintenance for having smooth performance. Additive manufacturing uses key components of mechanical & electrical systems. Mechanical components need some regular & yearly maintenance for having better performance & long life. The common error & their maintenance method of MiiCraft 3D printer are provided in this manual.

#### Note - Unplug the power cable of the printer to start the maintenance procedure.

## Contents

| 1) | Z Motor Maintenance                     | Page No 3   |
|----|-----------------------------------------|-------------|
| 2) | Picker Maintenance                      | _Page No 4  |
| 3) | Teflon & Holding Glass Maintenance      | _Page No 5  |
| 4) | Common & frequently performed practices | _ Page No 7 |
| 5) | Prime Series Teflon Maintenance         | Page No 8   |

#### 1) Z Motor Maintenance :-

Check Method :-

- Using Computer Interface
- Using Touch panel

Procedure :-

- > Take Z motor downward by using touch panel or computer interface.
- When platform touches bottom limit sensor, add sewing machine oil on the guide pin shaft's & central screw.
- > The amount of the oil should not exceed 0.5ml

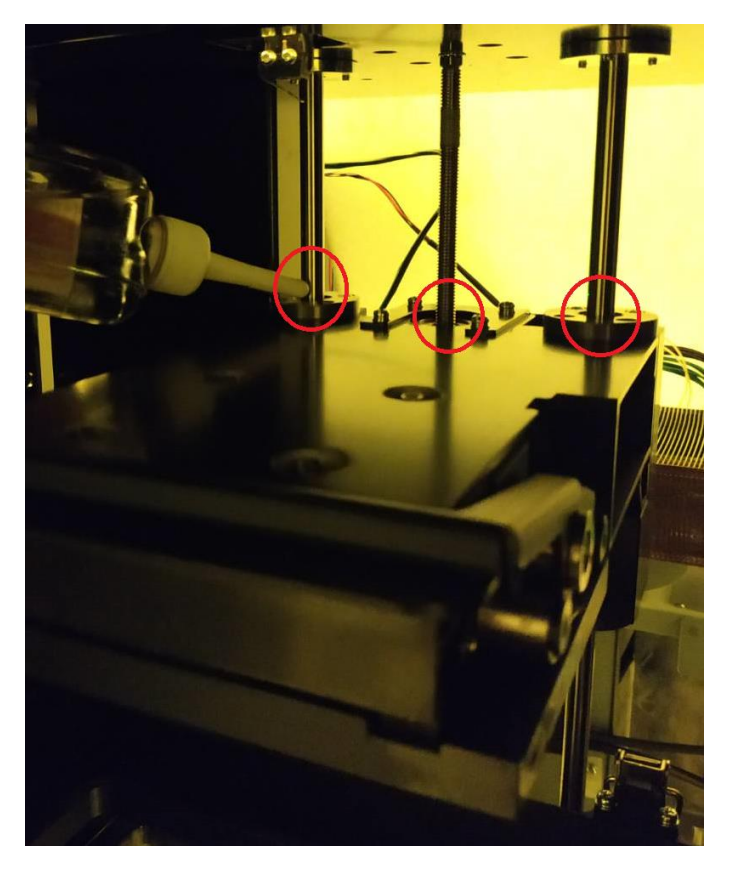

### 2) Picker Maintenance

> Clean picker surface with Alcohol & dust free wiper

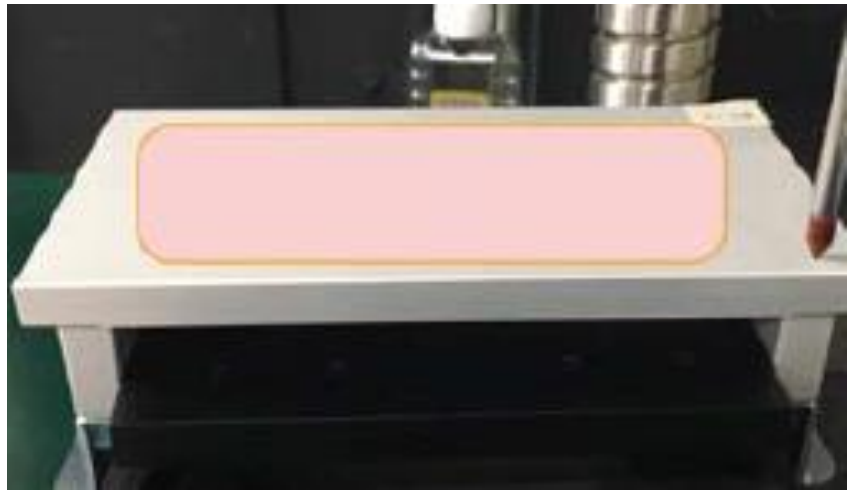

> Clean clamping area from both sides frequently to avoid resin addition on the picker holder

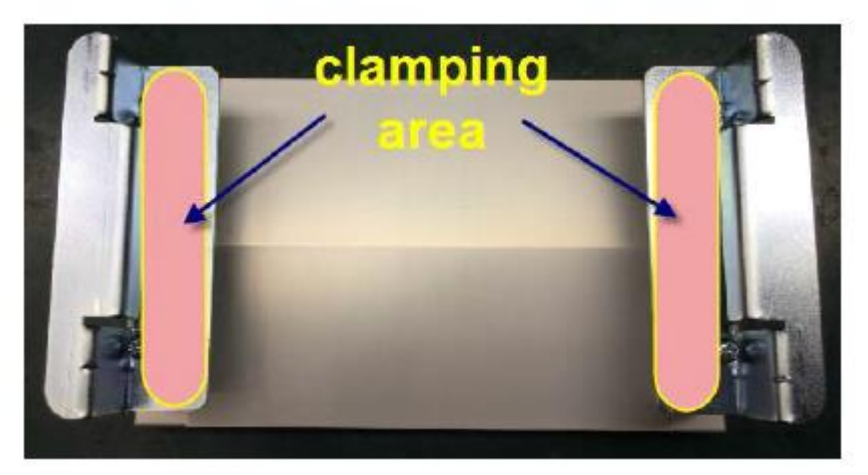

- 3) Teflon & holding Glass Maintenance (Prime & Hyper Series)
  - > Remove all of the failure parts from the tank

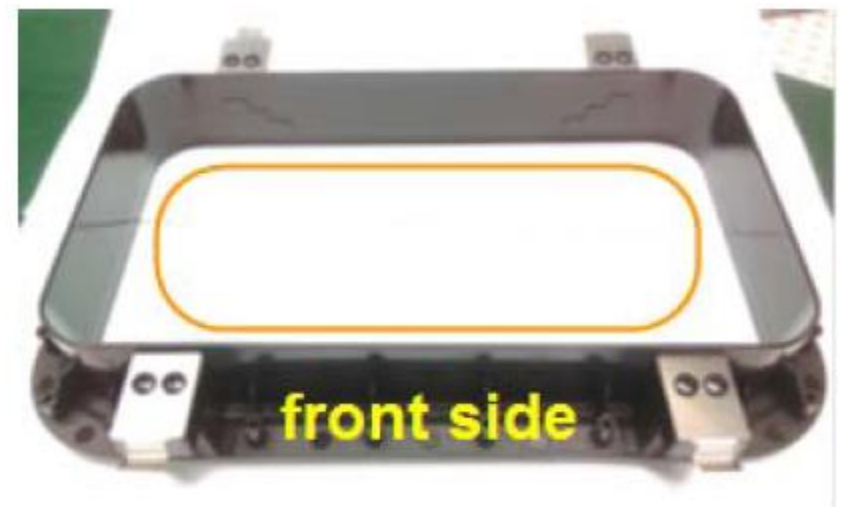

> Clean the rear side area with dust free wiper (Use alcohol if needed)

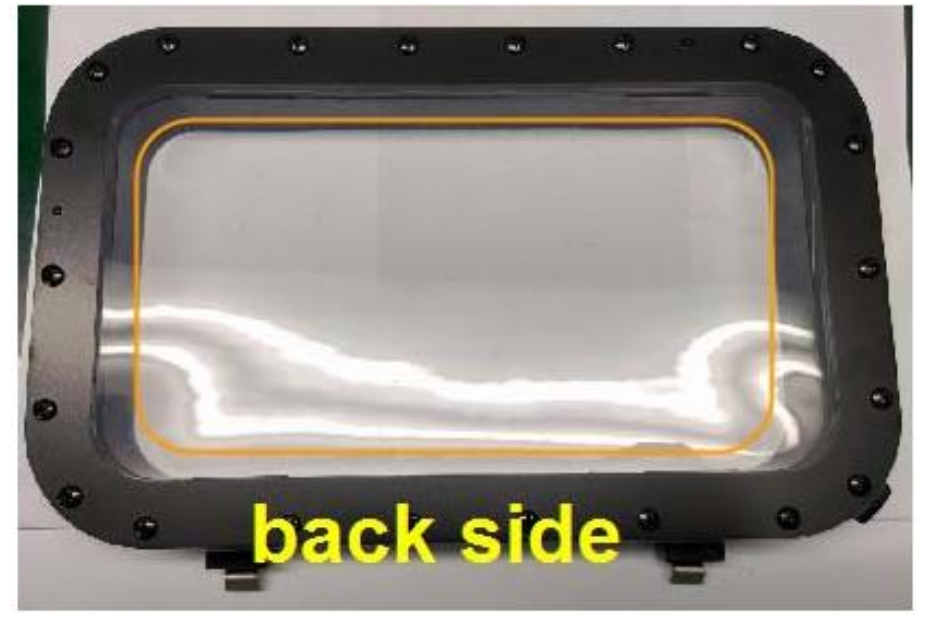

> Check the holding glass & keep the surface clean every time

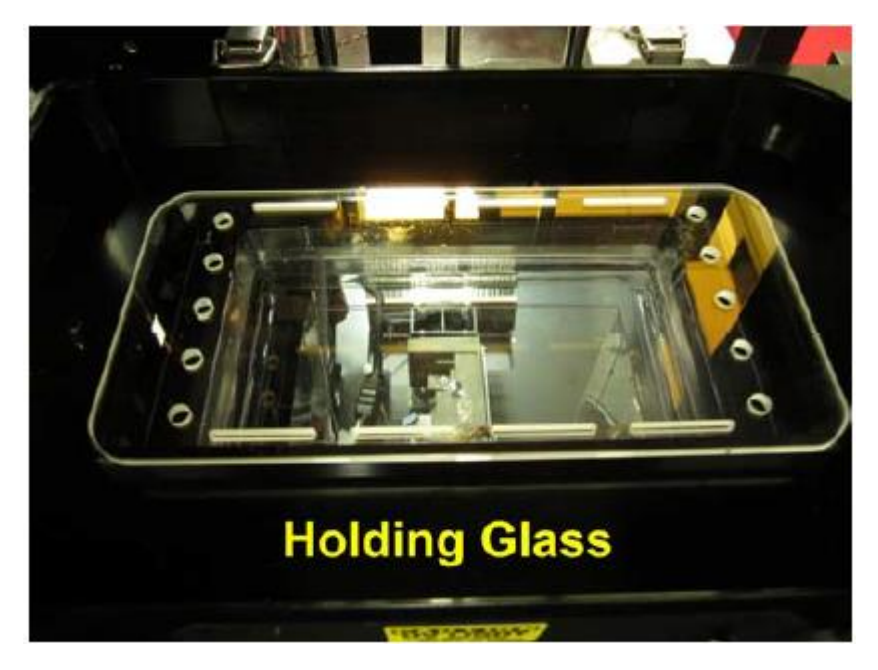

> Clean all spots & resin ink from the glass surface

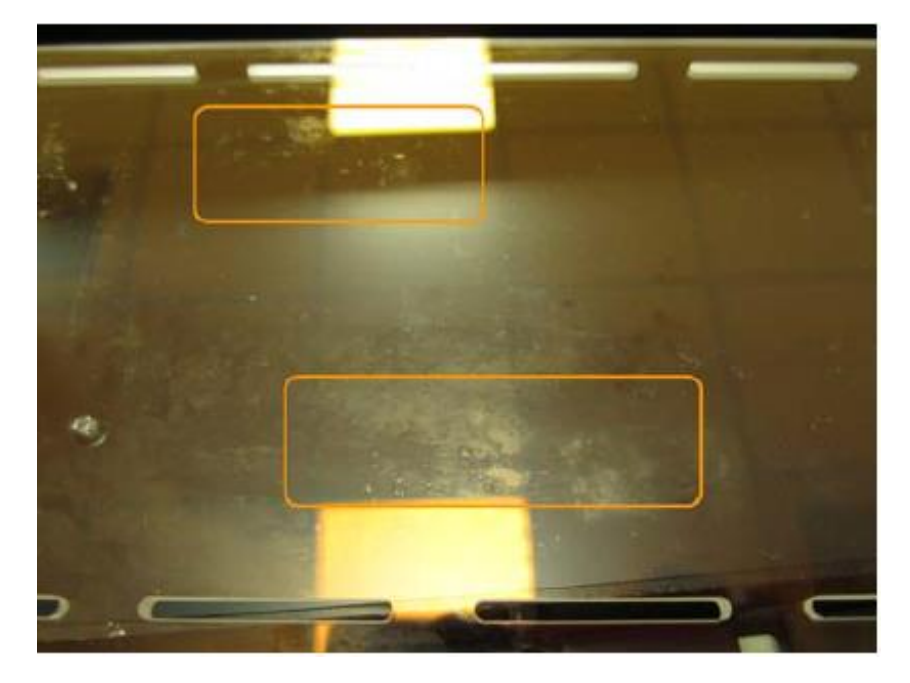

#### 4) Common & frequently performed practices

The following tables present maintenance and repair guidelines connected with each section of the MiiCraft Hyper & Prime series printers, together with specific check points, necessary activities and their frequency.

| Sr.<br>No. | Activity                                                      | Frequency                                              |
|------------|---------------------------------------------------------------|--------------------------------------------------------|
| 1          | Cleaning & checking the<br>machine & interior<br>Surroundings | Before Every Print                                     |
| 2          | Cleaning Picker Surface                                       | Before Every Print                                     |
| 3          | Cleaning teflon glass                                         | After change of teflon or print failure                |
| 4          | Change of Teflon                                              | After 20 prints                                        |
| 5          | Resin Mixing                                                  | Before Every Print                                     |
| 6          | Check for printing residuals in the resin tank                | After Printing / Must check if print failure<br>occurs |
| 8          | Cleaning Tank                                                 | After Print Failure                                    |
| 9          | Restart / Shut Down                                           | Shut Down the printer if there's no use                |
| 10         | Z Motor lubrication                                           | If noise in Z motor run                                |

#### 5) Prime Series Change of Teflon Film

Before performing change of teflon film, remove the resin & failed printing residuals inside the tank & clean the internal surface

> New teflon module will be provided in following format

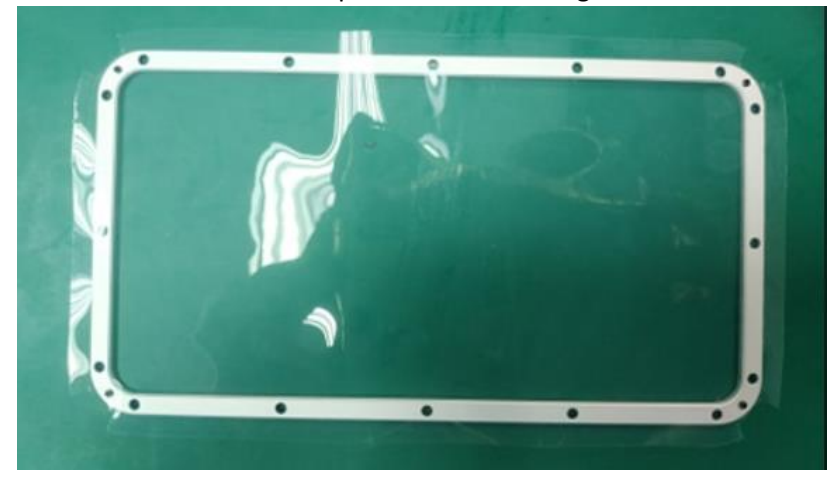

Place the teflon tank upside down & remove 16 screws (M3X6) highlighted in red circles using screw driver

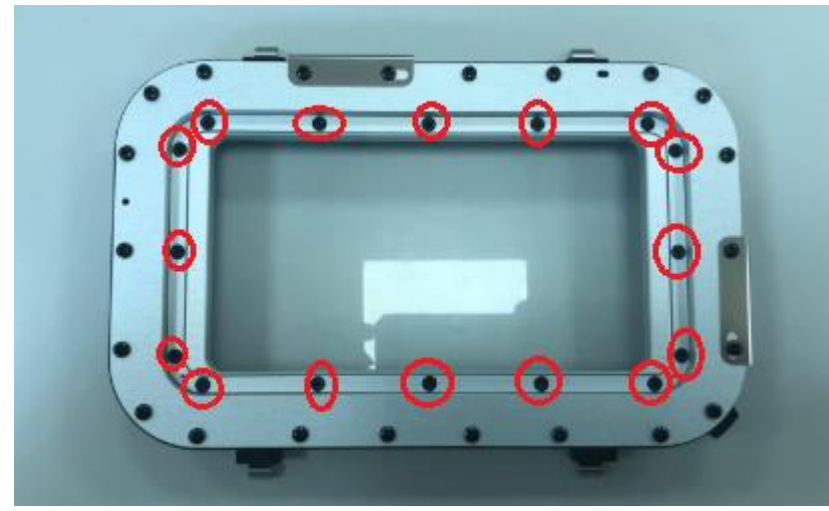

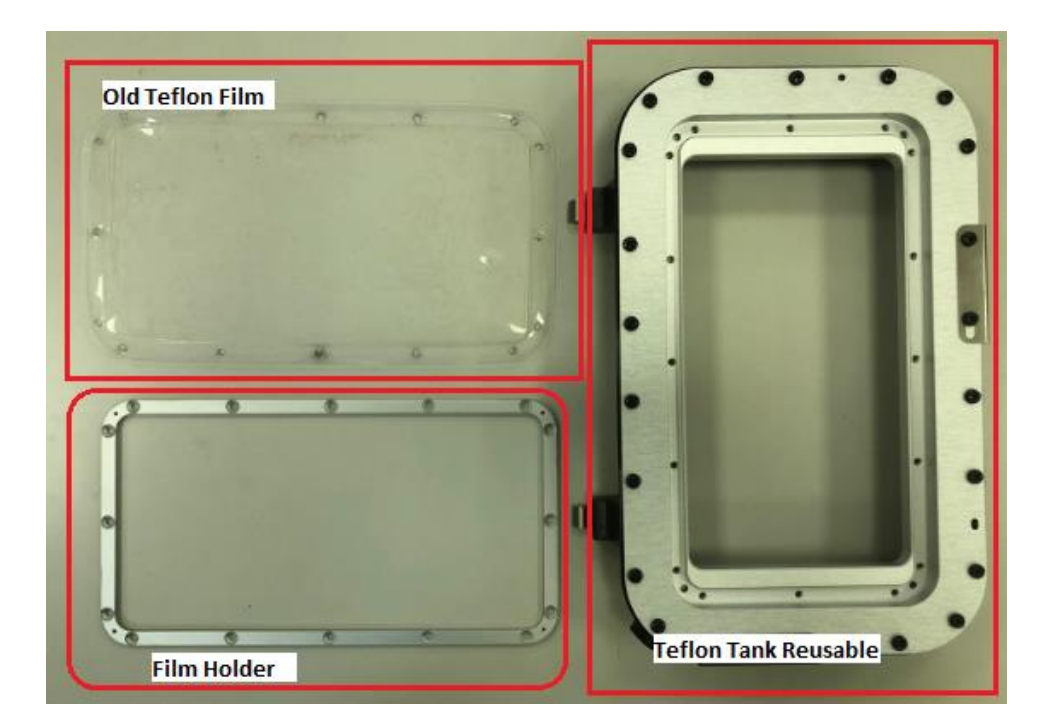

> Separate the teflon film & film holder from the tank module

> Add new teflon & telon holder on the tank as shown in following Image

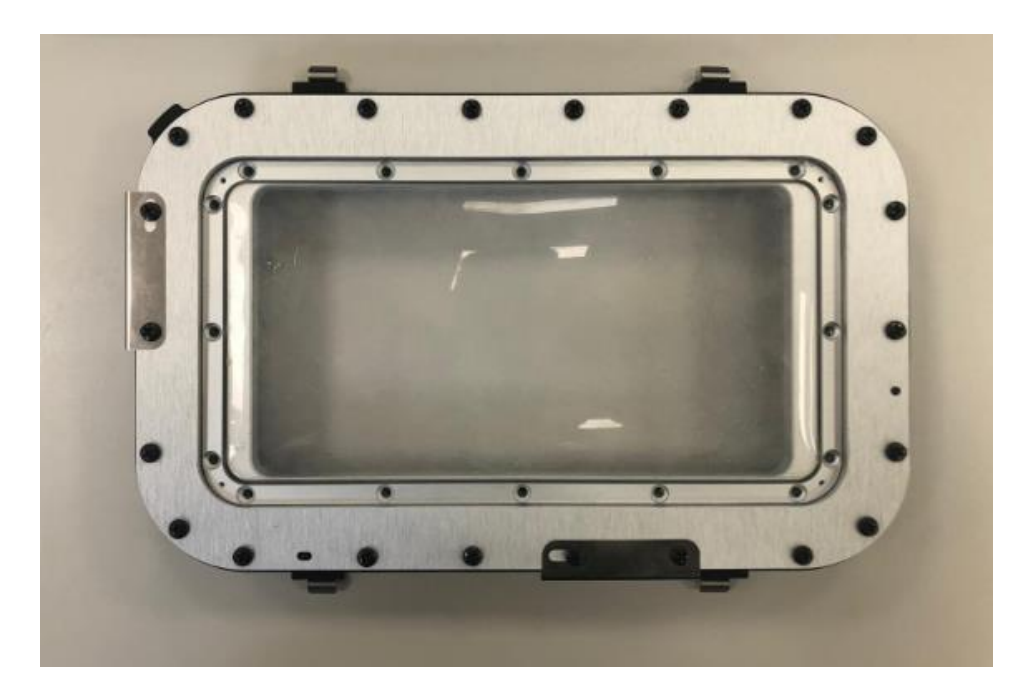

Add 16 screws provided with the teflon film module on the tank surface Screw should be inserted in following order 1 to 16

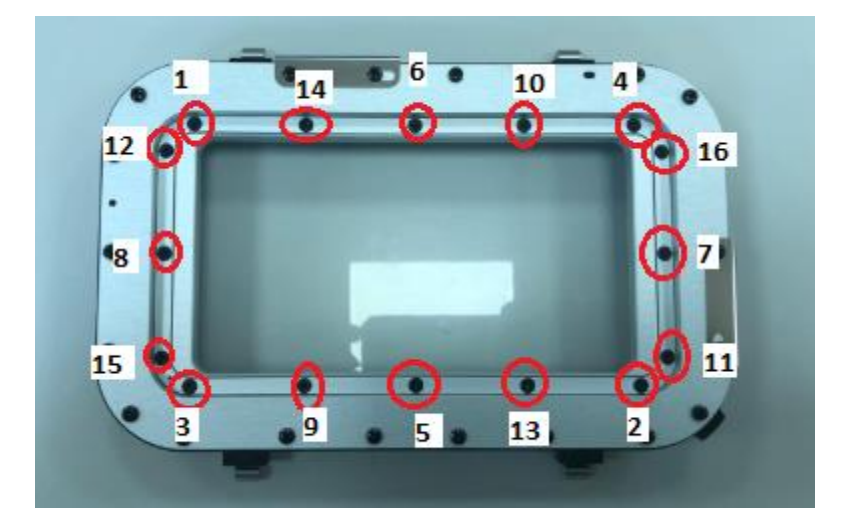

We suggest the use of Stanley 65-167 screw driver should be done while changing teflon film module on prime series printers
Specifications : Philips Tip Type
Tip size : 2 (Blade: #2)

Thanks for reading carefully,

Team MiiCraft.